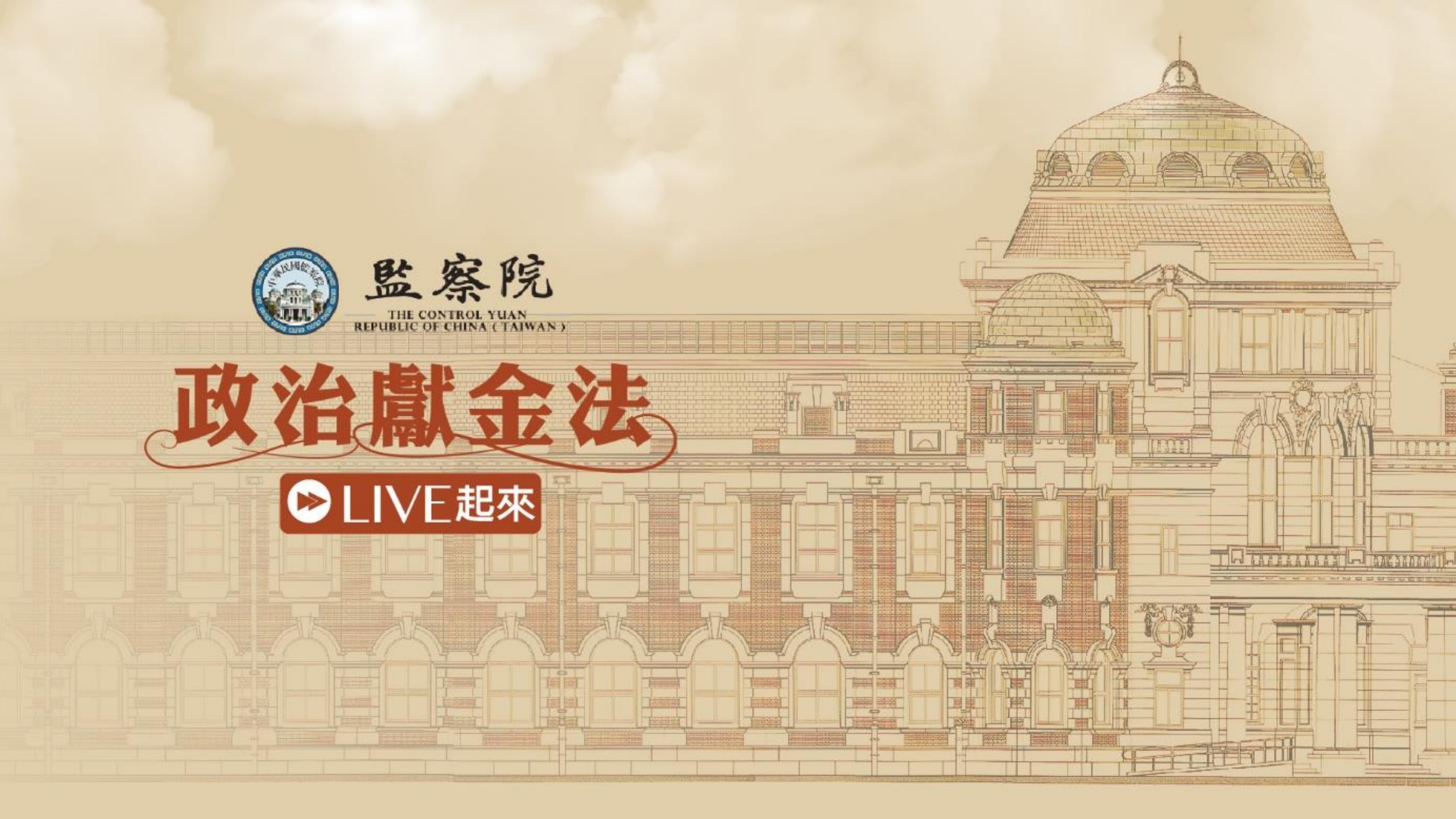

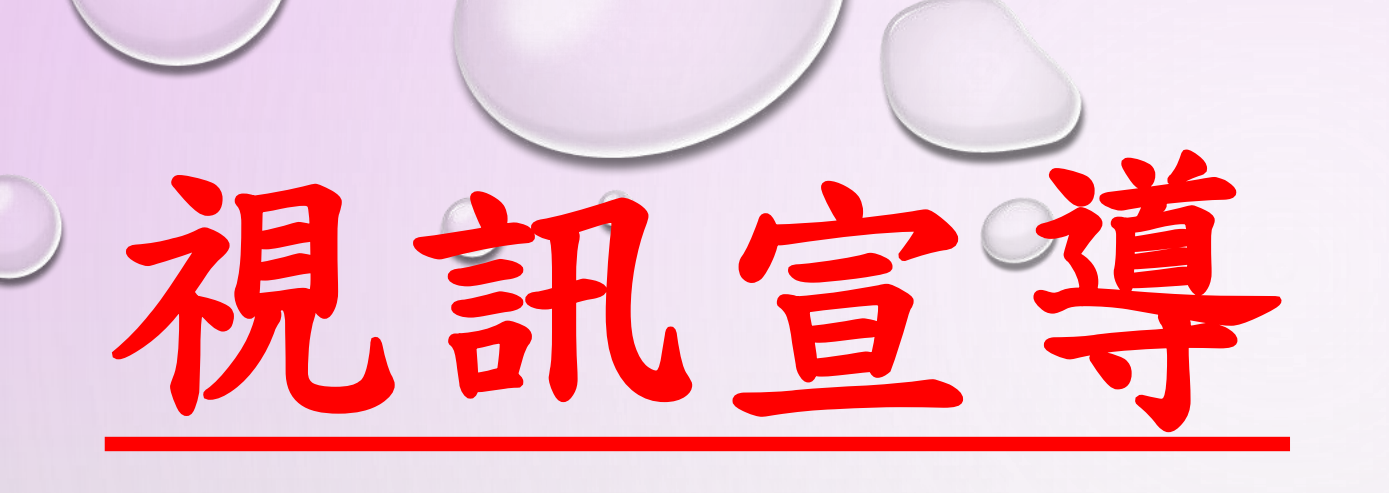

# 政治獻金網路申報政黨版

# 政治獻金網路申報系統

### 整合三大功能

✓線上開立受贈收據
 ✓直接產生會計報告書
 ✓兼盡查證義務(部分除外)

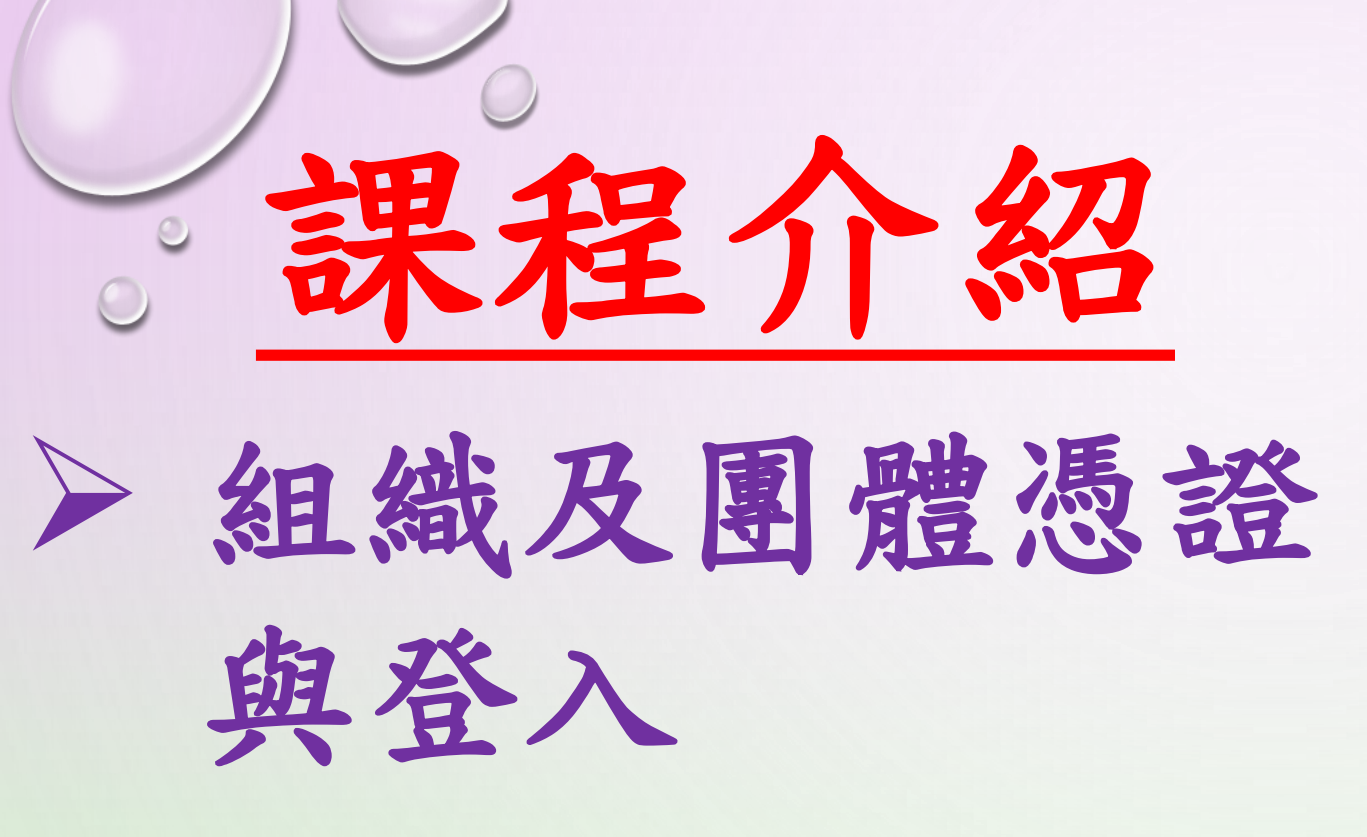

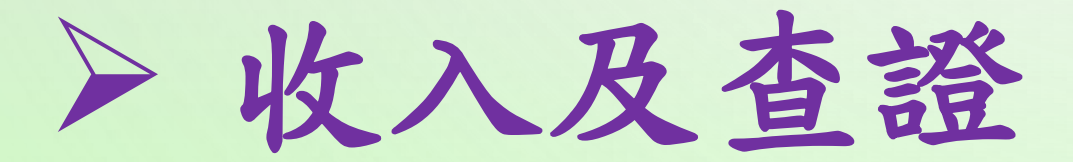

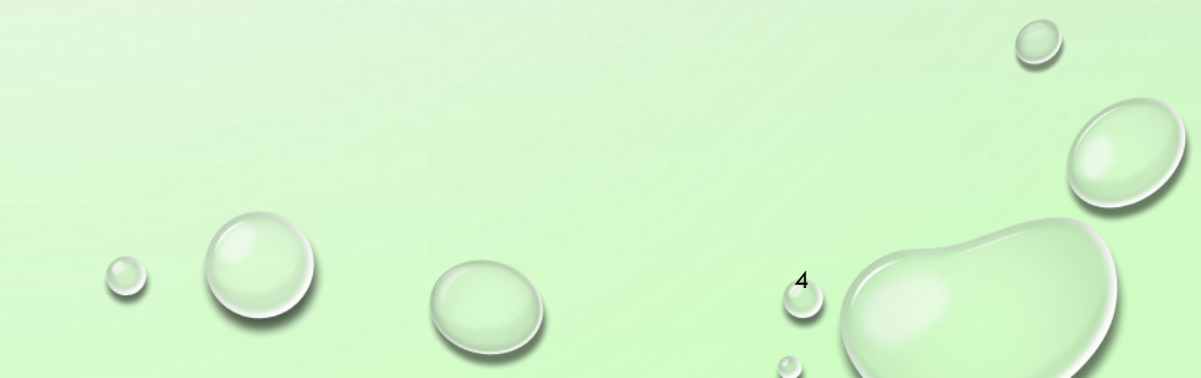

第一單元

## 組織及團體憑證與登入

### 組織及團體憑證申請 http://oid.nat.gov.tw

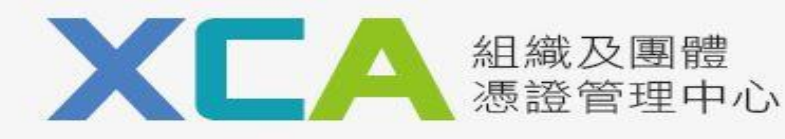

∷:網站導覽 | 政府憑證總覽 | 關於XCA | 常見問題 | 客服專區

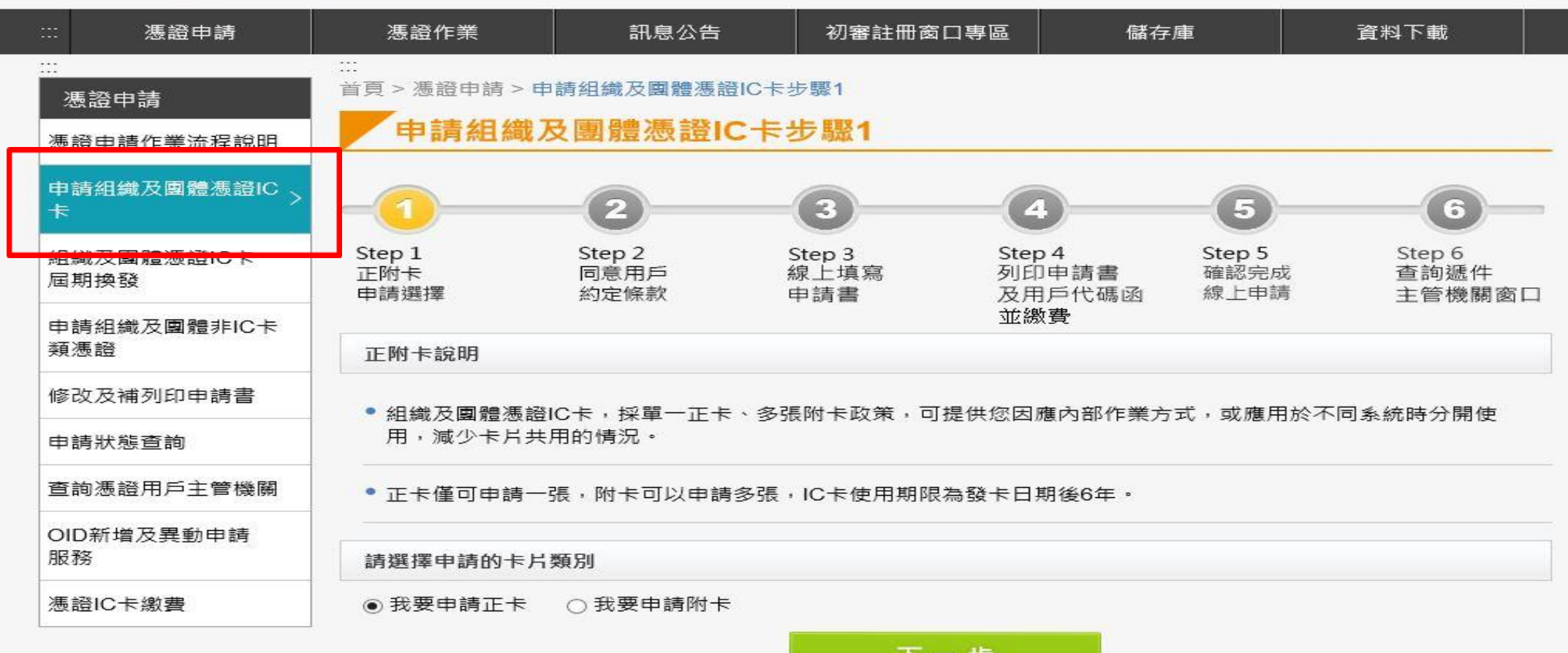

\_\_\_\_\_

e \

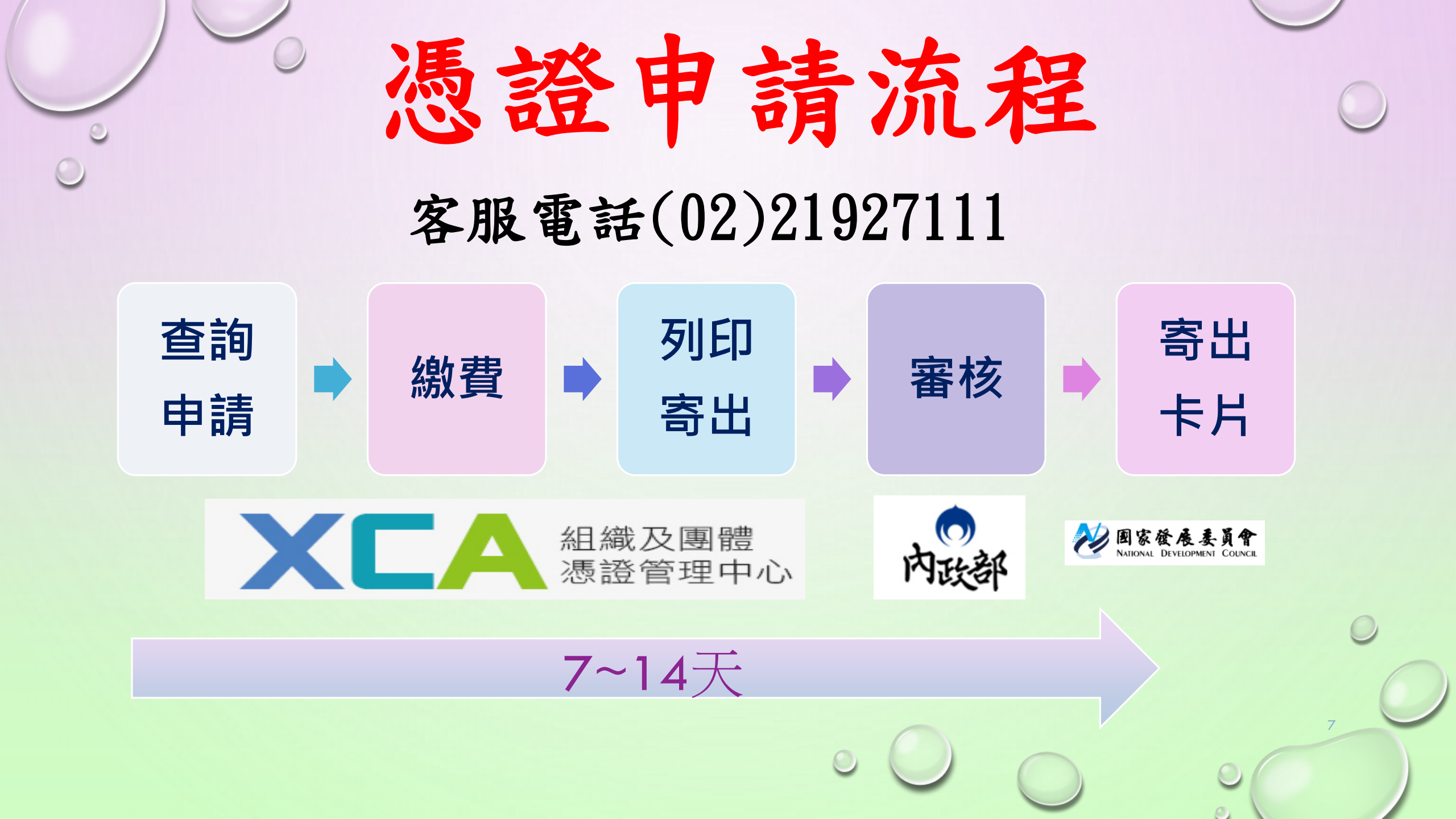

### 客服電話(02)21927111

證Q&

A

- ✓ 第1次申請組織憑證
- ✓ 忘記密碼被鎖卡
- ✓ 更改密碼

馮

- √ 憑證展期(6年)
- √ 憑證廢止

## 使用網路申報必備

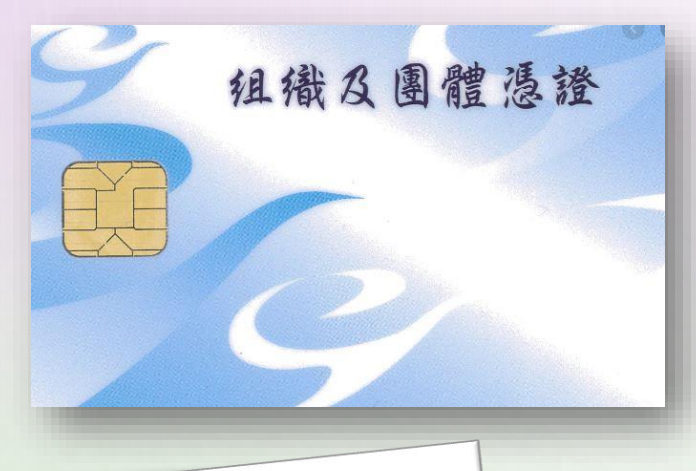

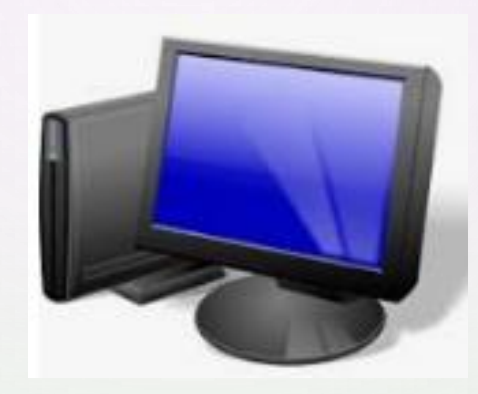

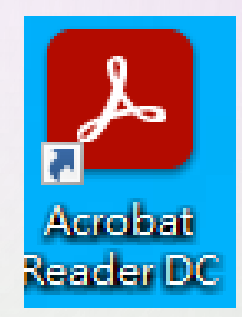

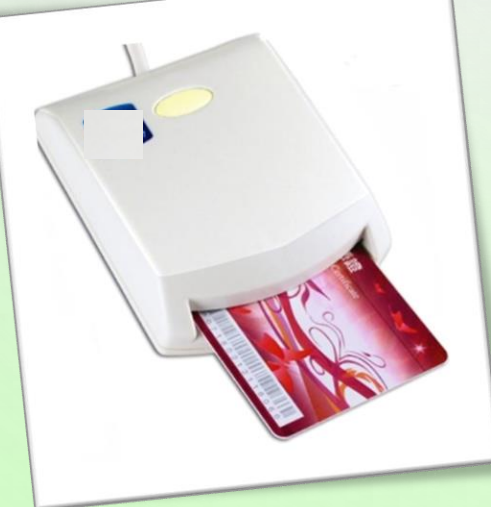

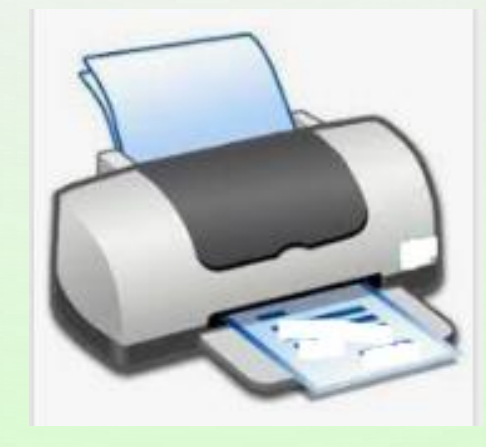

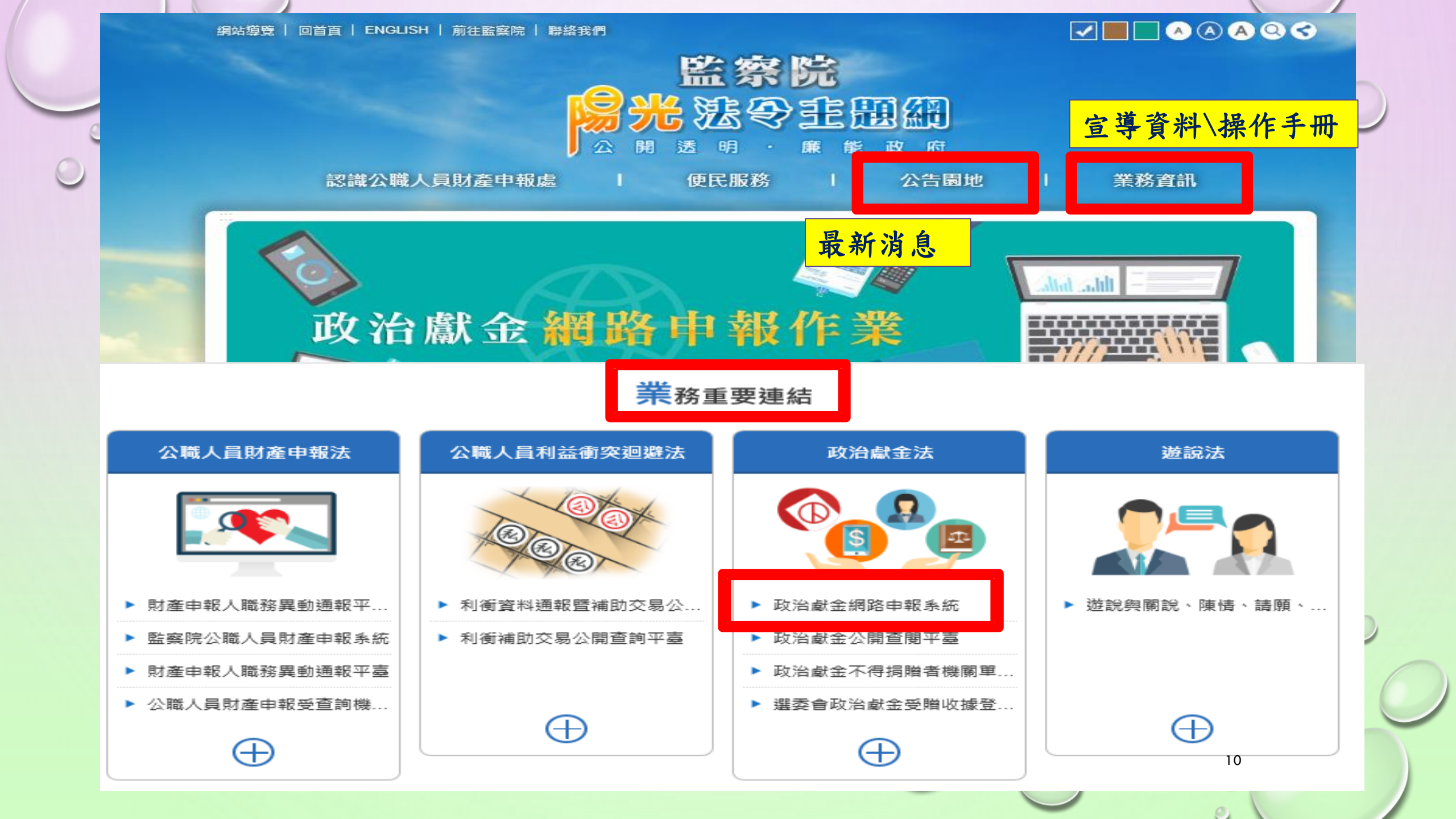

## 醫察院政治獻金網路申報系統 https://ards.cy.gov.tw/

監察院基於「服務」之立場提供政治獻金網路申報系統,方便政黨、政治團體及擬參選人申報政治獻金會

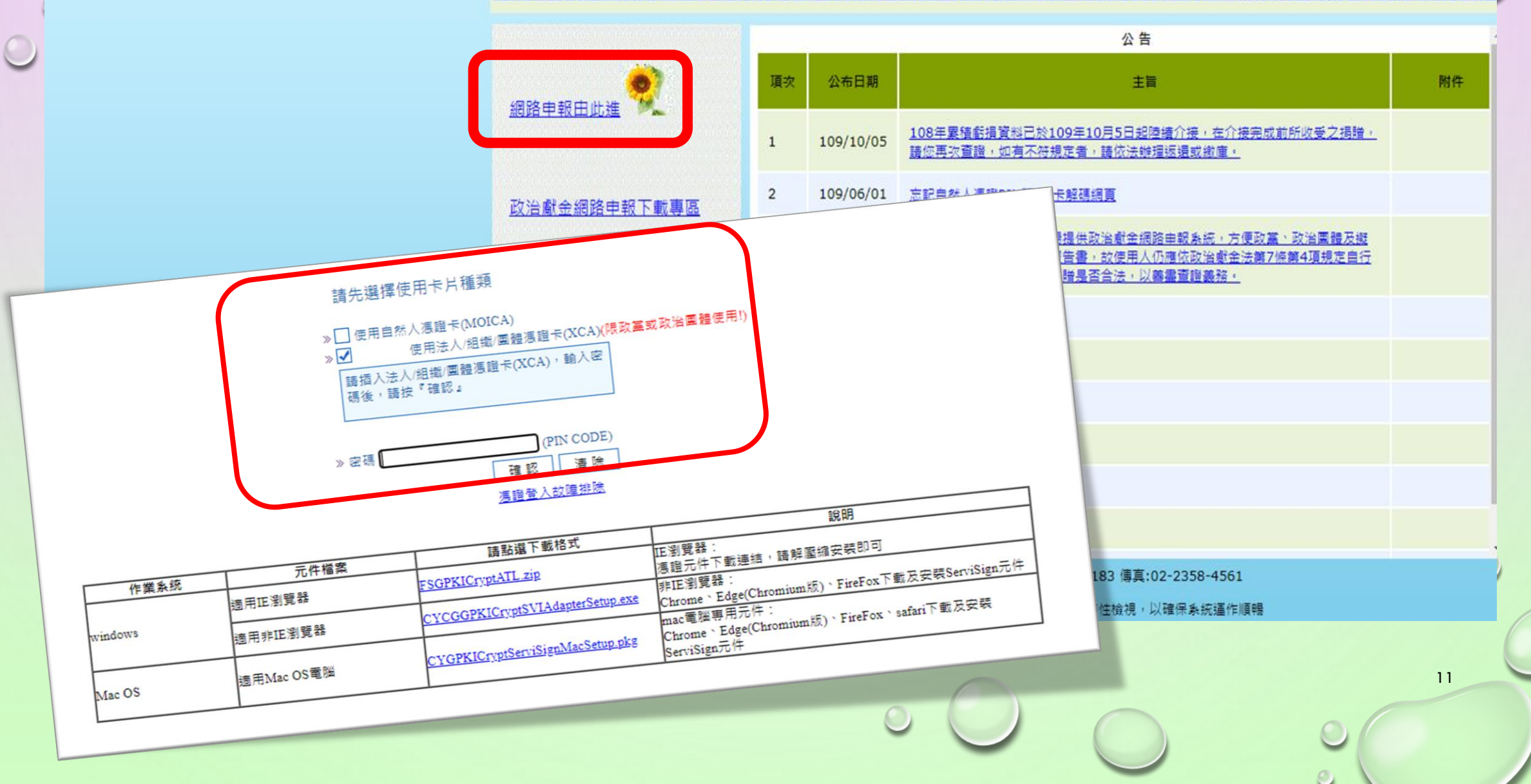

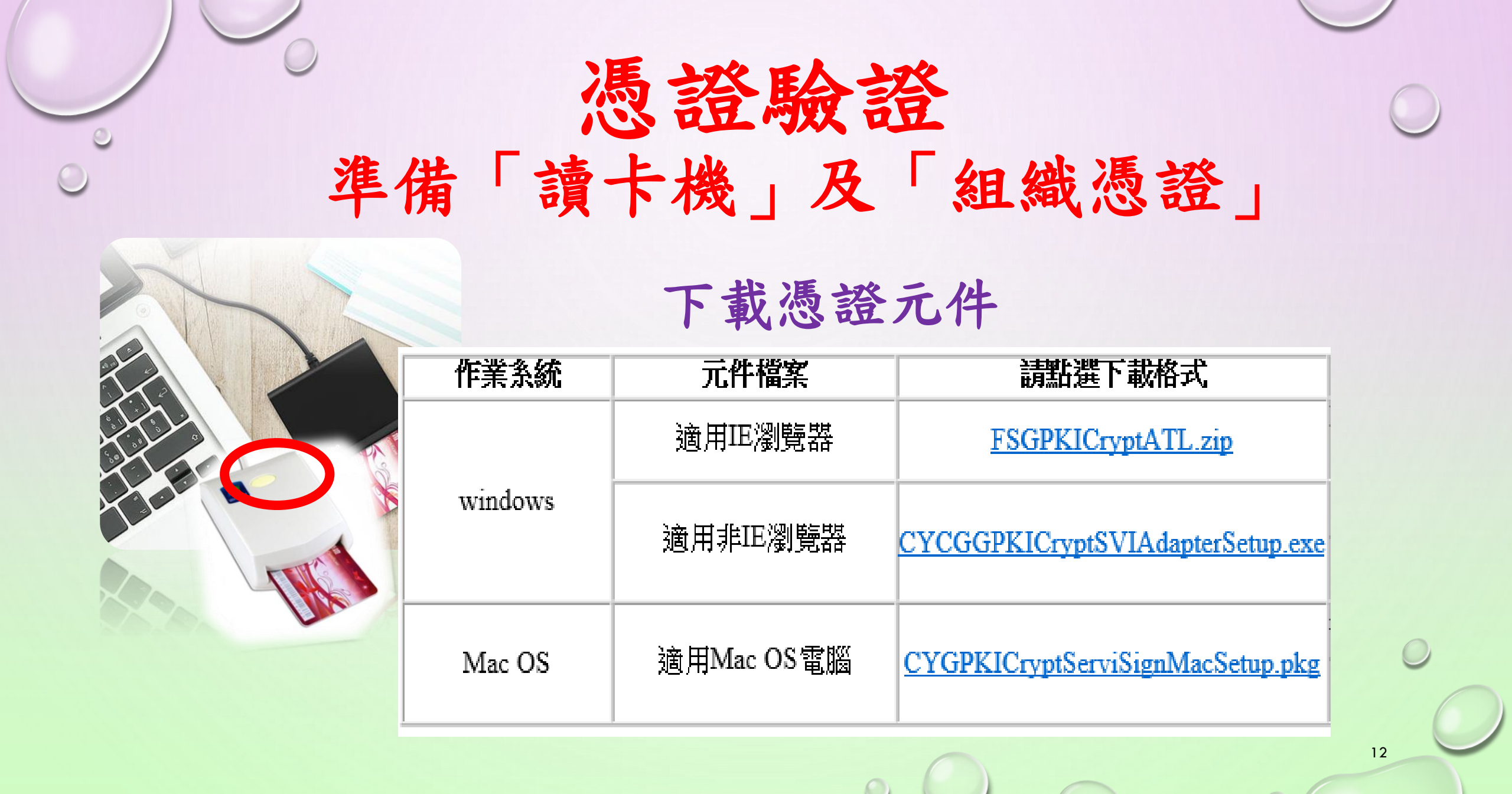

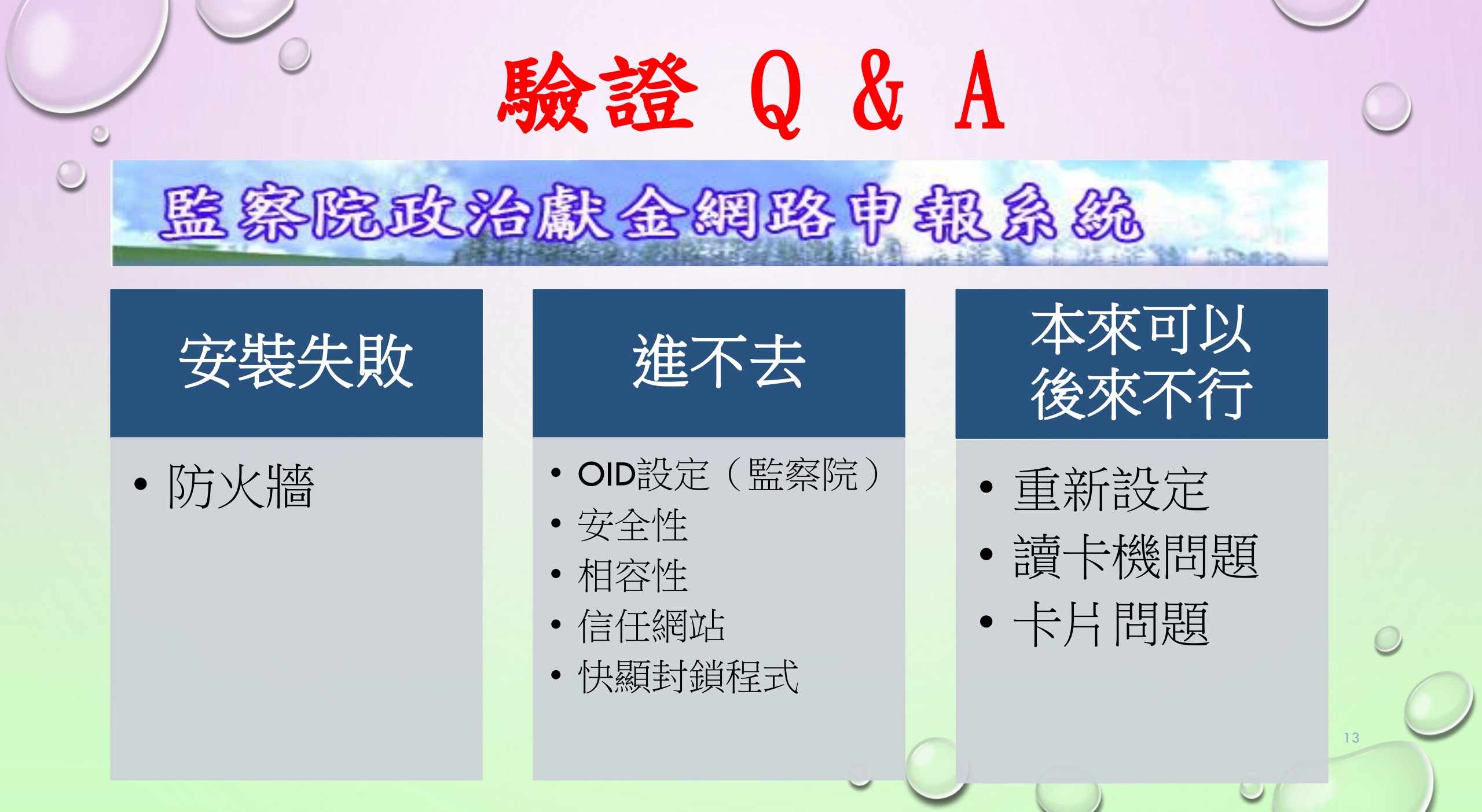

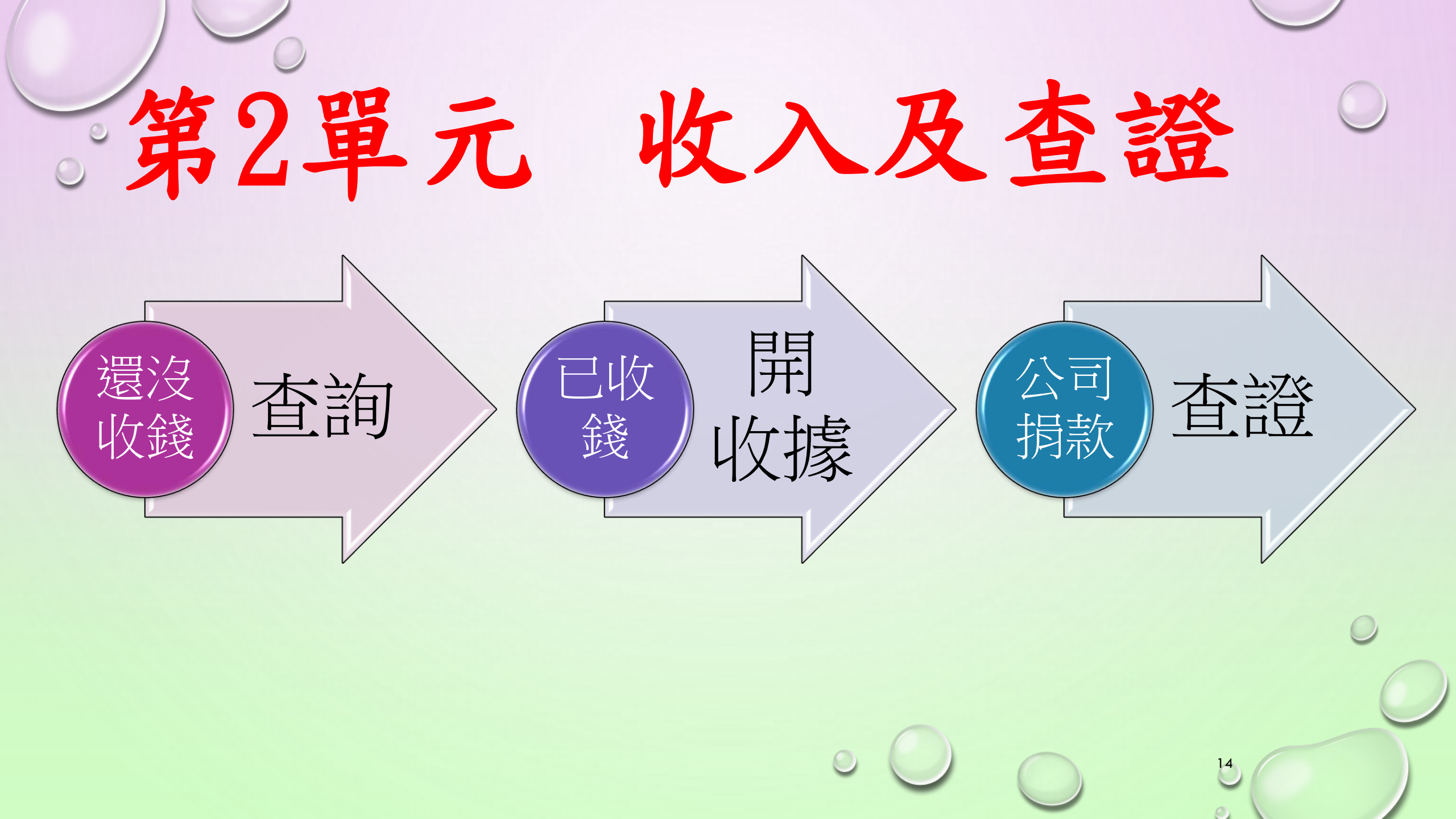

國資聲明告知~~已進入系統

|   | 個資聲明                                                                                   |
|---|----------------------------------------------------------------------------------------|
|   | 歡迎使用監察院政治獻金網路申報系統                                                                      |
|   | 監察院(以下簡稱本院)依據個人資料保護法(以下簡稱個資法)第八條第一項規定,向臺端告知下列事項:                                       |
|   |                                                                                        |
|   | 依政治獻金法令規定,申請並獲許可設置政治獻金專戶者,應定期辦理政治獻金會計報告書之申報,如依本系統有關申報人、助理及捐贈者個人資料,須詳實提供。               |
|   | 二、蒐集之個人資料類別:                                                                           |
|   | 個人資料包含姓名、身分證統一編號等,其他詳如本系統登載各項欄位。                                                       |
|   | 三、個人資料利用之期間、地區、對象及方式:                                                                  |
|   | (一)期間:個人資料蒐集之特定目的存續期間。(二)地區:本院所在地。                                                     |
|   | (三)對象:本院公職人員財產申報處。(四)方式:電子資料之利用方式。                                                     |
|   | 四、依據個資法第三條規定,臺端就本院保有臺端之個人資料得行使下列權利:                                                    |
|   |                                                                                        |
|   | (二)得回本院請求補允或更止,惟依法臺돏應為適當之釋明。                                                           |
|   | (二)得回本院請求停止蒐集、處埋或利用及請求删除,惟依個資法第十一條第二項但書規定,本院因執行業務所必須者,得不依臺蹁請求為之。<br>二.素辦不用供用人资料低款排送主影響 |
|   | 血、量価个提供個人資料所設備益乙影響:<br>言端芯石切相供する依久期位の電気活動性、多体物気は相供言端進行後続う作業                            |
|   | 室崎石把耙提供本系統合欄UIIII                                                                      |
| 1 |                                                                                        |
|   | ▼ 本人已閱讀「政治獻金網路申報系統」個人資料使用聲明,且清楚瞭解 貴院蒐集、處理或利用本人個人資料之目的及用途,並同意提供個人資料作為 貴院                |
|   | 「政治獻金網路申報系統」業務之使用。                                                                     |
|   | □ 本人已知道政治獻金法規範之內容,使用「政治獻金網路申報系統」須按日孫筆記帳,系統如有「異常註記」之提醒警示,請依規定再杳證或辦理返還、繳圖                |
|   | 一名"小人已确定现在搞做些这次通知之间"。                                                                  |
|   | □ 木人已知道確妥差保管白然人馮諮、宓礁及斫杳知之不得揭膊老咨約,斫杳咨約亦不得對外公開或移輔他人使田。                                   |
|   |                                                                                        |
|   | ──────────────────────────────────────                                                 |
|   | ※以上三欄需勾選。                                                                              |

| 會                                                                                   | 計報告書                                                                                                    | 長務                                                  | 處理                                                  |                              | 0  |
|-------------------------------------------------------------------------------------|----------------------------------------------------------------------------------------------------|-----------------------------------------------------|-----------------------------------------------------|------------------------------|----|
|                                                                                     |                                                                                                    |                                                     |                                                     | 確認登出                         |    |
| <ul> <li>申請專戶許可設立</li> <li>● 會計報告書帳務處</li> <li>政黨名稱: 請選</li> <li>設明:</li> </ul>     | ∑<br><u> 露理</u> <u> 課</u> <u> </u><br><del> 課</del> <u> </u><br><del> 」</del>                                        | <b>堂</b>                                            |                                                     |                              |    |
| 1.申請或查詢專戶<br>2.「專戶許可設立<br>3.操作本系統如有<br>4.累積虧損資料因<br>5.監察院基於「服<br>幾關確認各該捐贈是否合法,以善盡查證 | 許可設立事項,請點選右上角之「確認」。<br>申請」須經許可後,始得進行會計報告書申報作業。<br>疑問者,請來電洽詢公職人員財產申報處(02)2341<br>➡請隨時注意累虧資料是否已介接<br>成。大約每年9月15日至10月10 | 3183, <u>各選區承辦人</u><br>第<br>開查詢,也可待<br>團體及擬參選人<br>日 | ↘°<br><mark>本系統介接完成後,請您再次做</mark><br>申報政治獻金會計報告書,故使 | <mark>す査證。</mark><br>使用人仍應依政 |    |
| 會計報告書申報                                                                             | 前完成第一批介接資料。有關營:<br>事業之捐贈,請您再次查證。                                                                                     | 利                                                   |                                                     | 登出                           |    |
| 編輯/查詢                                                                               | 曾計報告書種親                                                                                                    | 申報截止日                                               | 案件狀態                                                | 申報日期                         |    |
| 開新帳                                                                                 | 110年度會計報告書申報                                                                                                    | 111/05/31                                           | 未上傳                                                 |                              |    |
| 編輯                                                                                  | 109年度會計報告書申報                                                                                                    | 110/05/31                                           | 未上傳                                                 |                              | 0  |
| 查詢                                                                                  | 108年度會計報告書申報                                                                                                    | 109/05/31                                           | 會計報告書結案                                             | 109/05/27                    | (  |
| 查詢                                                                                  | 107年度會計報告書申報                                                                                                    | 108/05/31                                           | 會計報告書結案                                             | 108/05/23                    | 16 |
| 查詢                                                                                  | 106年度會計報告書申報                                                                                                    | 107/05/31                                           | 會計報告書結案                                             | 107/05/22                    |    |

| 四上日日十九代五日                                    | 政黨總部申報會計報 |
|----------------------------------------------|-----------|
| <b></b> 一一一一一一一一一一一一一一一一一一一一一一一一一一一一一一一一一一一一 | 公示資料查詢(不含 |
|                                              | 收支帳登錄/維護  |
|                                              | 收受後查證(含累虧 |
| ひちゅうし おんちょう 日                                | 財產變賣、財產毀損 |
| 收票提 即 中 和 智 司 和 百 告 💷 )                      | 轉存專戶      |
|                                              | 應付費用沖銷    |
| 個人資料雜選 🗐 🚽                                   | 收支帳簿查詢/列印 |
|                                              | 批次收據列印    |
|                                              | 製作支出傳票及黏閉 |
|                                              | 受贈收據作廢登錄  |
|                                              | 返還作業      |
|                                              | 繳庫申請作業    |
|                                              | 彙總地方黨部申報  |
|                                              | 會計報告書試算及明 |
|                                              | 不得捐查證紀錄查讀 |
|                                              | 個人資料維護    |

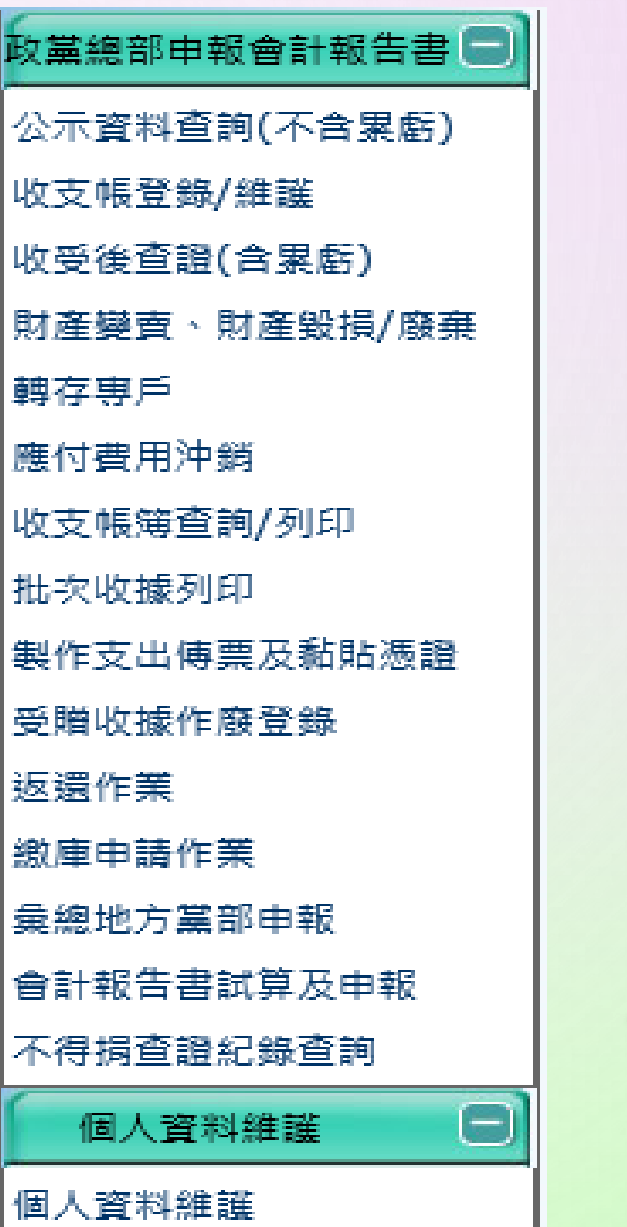

功能請依序操作

| 政黨總部申報會計報告書 🗐  |    | • 0 -         |                               |                                           | 若您未進                                        | 行操作,將會於14分:48秒後                | <u> </u>                     |                     |                     |
|----------------|----|---------------|-------------------------------|-------------------------------------------|---------------------------------------------|--------------------------------|------------------------------|---------------------|---------------------|
| 公示資料查詢(不含累虧)   |    | <b>ॐ</b> 公॑॑॑ | 資料查詢(个含累虧)                    |                                           |                                             |                                |                              |                     |                     |
| <br>  收支帳登錄/維護 |    | 查詢            |                               |                                           |                                             |                                |                              |                     | <u>清除</u> 杳 詢       |
| 收受後查證(含累虧)     | ╵╹ |               | * 捐贈來源                        | ; 請選擇 ✔                                   |                                             |                                |                              |                     |                     |
| 財產變賣、財產毀損/廢棄   |    |               | * 捐贈日期                        |                                           | <u> </u>                                    | <b>食測表下載</b>                   |                              |                     |                     |
| 轉存專戶           |    |               | * 身分證字號                       | :                                         |                                             |                                |                              |                     |                     |
| 應付費用沖銷         |    |               |                               |                                           |                                             |                                |                              |                     |                     |
| 收支帳簿查詢/列印      |    | 反             | 睫 夂錙                          | 林                                         |                                             | 不得得瞬间时                         | 本無咨判                         |                     | <u> </u>            |
| 批次收據列印         |    | 14            | 36G 1 <b>H114</b> 9           | 970 - 1980 1997 1997 - 196<br>1971 - 196  |                                             | PARABREAT.                     | 旦無負肝                         | 具相关和口题              | 具杆木麻饭的              |
| 製作支出傳票及黏貼憑證    |    | 說明:           |                               |                                           |                                             | 招脑书里                           | - 不进90台                      | <u>k</u>            |                     |
| 受贈收據作廢登錄       |    |               | 1 风加註「*,記號之關份,                | 均为以植之棚位,日確空較值容。                           |                                             | 仍怕有人                           | 亡一两 LUB                      | X                   |                     |
| 返還作業           |    |               | 2.本畫面提供收受政治獻金前                | 查詢,是否屬於政治獻金法第7條第:                         | l項規定之不得揭贈者之                                 | 請自行向                           | 口內政部行                        | <b>生 泊</b> , 欲查詢累積虧 | 損相關資料,請使用「收受後查證(含累  |
| 繳庫申請作業         |    |               | 虧)」之功能。<br>2 加默於李韵姓用兴方騷美老     | . 建冷坦州落料 今相關 十善縣關 計扫                      | <b>殿</b> 本,                                 |                                |                              |                     |                     |
| 彙總地方黨部申報       | •  |               | 4.本系統未提供捐贈者是否滿                | 20歲有選舉權及是否受監護宣告之望                         | <sup>提着:</sup><br>E詢功能,請自行向內政               | お或捐贈者查詢。                       |                              |                     |                     |
| 會計報告書試算及申報     |    |               | 5.另建議於收受政治獻金前提<br>100萬云,以会違法。 | 醒揭赠者,個人對於不同擬参選人每                          | 年捐贈總額不得超過新                                  | 臺幣30萬元;營利事 <mark>素</mark> 對於不同 | 同擬参選人每年捐贈總額不得超               | 過新臺幣200萬元;人民團體對於不   | 同擬參選人每年捐贈總額不得超過新臺幣  |
| 不得捐查證紀錄查詢      |    |               | 100萬元,以兒娃法。<br>5.個人對於不同政黨、政治團 | 體每年揭贈總額不得超過新臺幣30萬                         | [元;營利事業對於不同                                 | 政黨、政治團體每年揭贈總額不                 | 「得超過新臺幣300萬元;人民              | 團體對於不同政黨、政治團體每年捐    | 贈總額不得超過新臺幣200萬元,以免違 |
| 個人資料維護         |    |               | 法。<br>7 本系统提供「政府结右资本          | <b>法200%</b> 力用登心業,力提勝資料,类                | 11日 - 機關注船動・不同                              | 썢國仝計投客該公司之四數司線                 | 3.<br>动動,詰白行向堤膛夹杏蚼。          |                     |                     |
| 個人資料維護         |    |               | 8. 關於第7條第1項7-9款外資             | AZO10之10百正末」之13月夏日197<br>部分,本系統僅提供初步查證,至捐 | 94 1000015700000,77000000000000000000000000 | 事,請涇洽提供資料之相關機關                 | zzuzzi・時中口門辺線増担空詞。<br> 或捐贈者。 |                     |                     |
| 70011 × 14     | 1  |               | 9.監察院基於「服務」之立場                | 提供政治獻金網路申報系統,方便政<br>————————————————————  | 黨、政治團體及擬參選                                  | 人申報政治獻金會計報告書,故<br>—————        | 使用人仍應依政治獻金法第7(               | 条第4項規定自行向資料主管機關確認   | 各該捐贈是否合法,以善盡查證義務。   |
| 合出系統           |    |               | + 2, 44                       | 血法担併者                                     | 「城ケッ                                        | <u>کیا ہ</u>                   |                              |                     |                     |
|                |    |               | 个尔彻                           | 黑石灰洪雪                                     | 山山人                                         | र गा                           |                              |                     |                     |
|                |    |               | 請自行                           | 向主管機關                                     | ] 查證                                        |                                |                              |                     |                     |

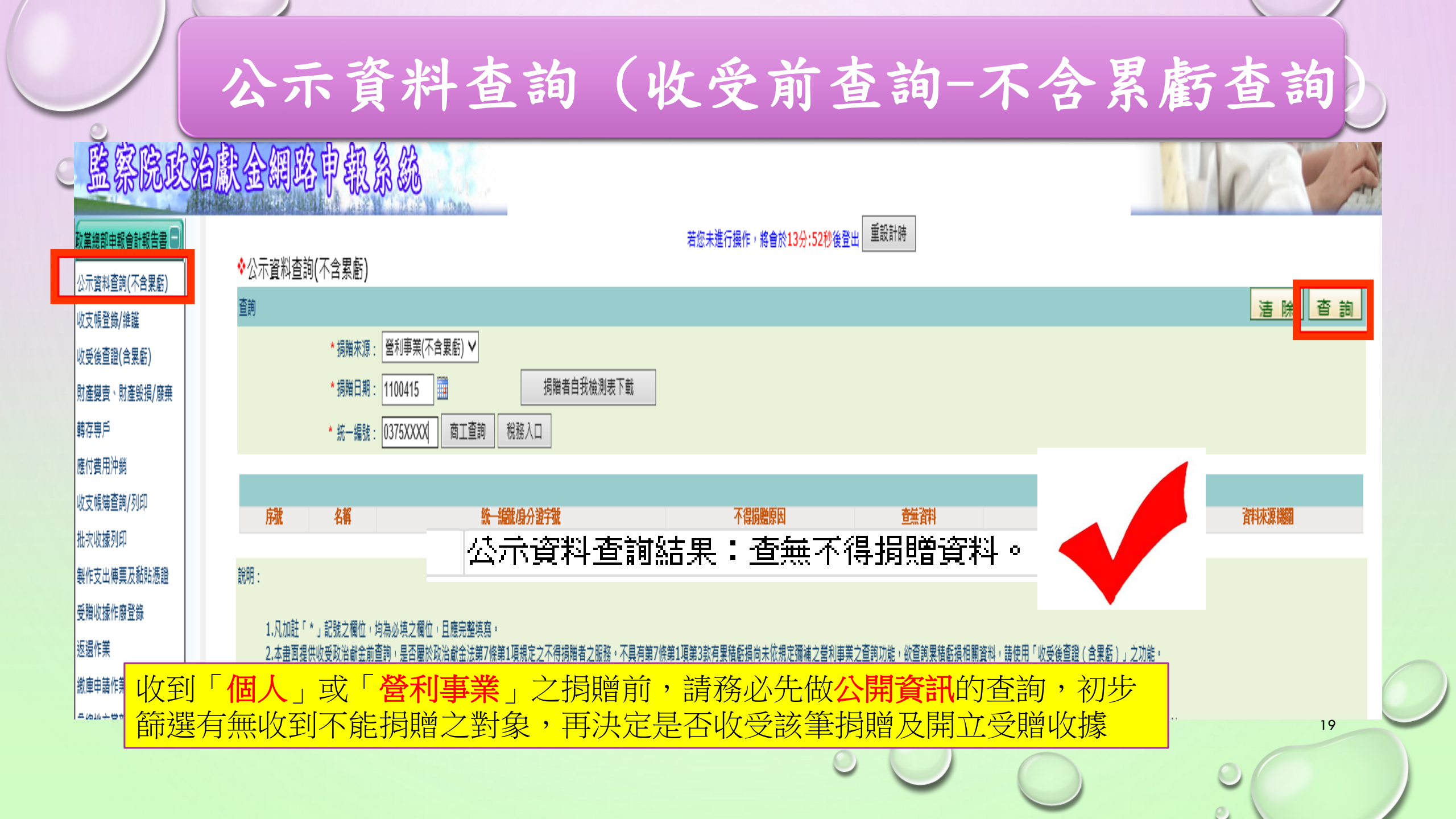

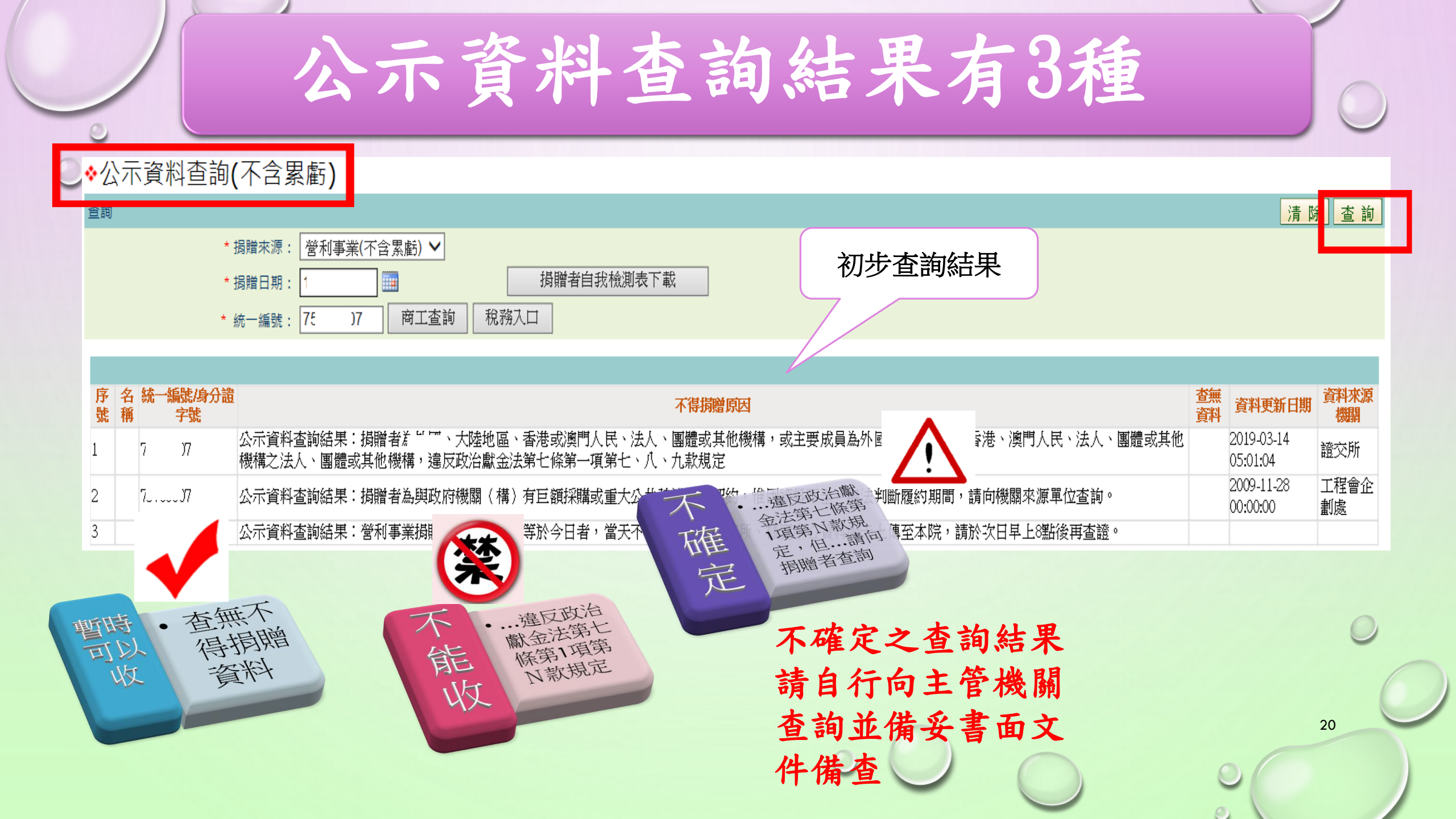

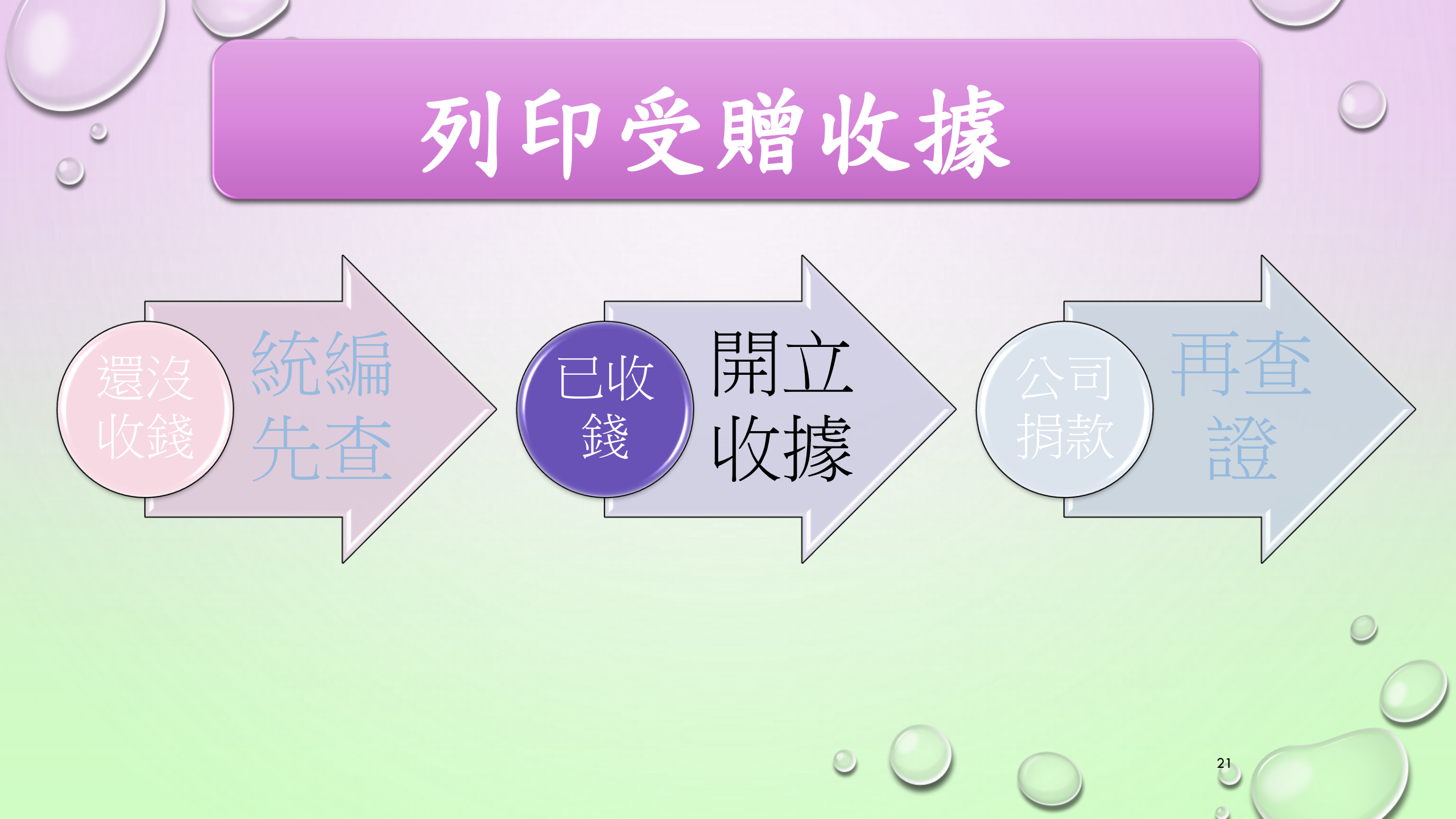

|                 |                                                                                       | 7                                                         |                                                                                                    |                                                                                                    | 王羽                                                                                                    | र/                           | <b>《</b> 王                         | 政                                                                                                    |                                                                                           |                     |                   |          |     |
|-----------------|---------------------------------------------------------------------------------------|-----------------------------------------------------------|----------------------------------------------------------------------------------------------------|----------------------------------------------------------------------------------------------------|----------------------------------------------------------------------------------------------------|------------------------------|------------------------------------|----------------------------------------------------------------------------------------------------|-------------------------------------------------------------------------------------------|---------------------|-------------------|----------|-----|
|                 | ◆收支帳登錄/維護                                                                             |                                                           |                                                                                                    |                                                                                                    |                                                                                                    |                              |                                    |                                                                                                    |                                                                                           |                     |                   |          |     |
|                 | 查詢                                                                                    |                                                           |                                                                                                    |                                                                                                    |                                                                                                    |                              |                                    | 匯出Exc                                                                                                    | el 洁除 杳                                                                                   | 新増                  | 收入                | 新増金錢支出   | ± ] |
| 廢棄              |                                                                                       | 交易日期<br>存入専戶日期<br>收支科目                                    | <ul> <li>: 起日</li> <li>: ● 全部</li> <li>○ 全部收入 ○ :</li> </ul>                                                                                          | □□- 迄日 □□ □□ ◆部支出 ○ 非全義 消耗性問                                                                                                    | ✔                                                                                                    | 財產(待核鎖)                      |                                    | 交易方式: ●王<br>○非<br>收支對象: ○<br>收支憑證號數:<br>專戶許                                                                                                    | <ul> <li>単 〇 金臻 〇 非 玉麗</li> <li>金錢_非消耗性財産(原</li> <li>一</li> <li>可文號: 107180689</li> </ul> | [提列折舊<br>]<br>90 専戶 | )<br>)<br>許可日期:1( | 07/11/19 |     |
| 表證              | <u> 全選</u> 全 → → → → → → → → → → → → → → → → → → →                                    | 應揭露之支出對象                                                  | : □是 (此屬性只<br>總部分部名稱: 全<br>交易日期                                                                                                    | □□□□□□□□□□□□□□□□□□□□□□□□□□□□□□□□□□□□                                                                                                    | ▲銀杏                                                                                                    | 收入金額                         | 支出金額                               | 收支對象                                                                                                    | 統編就                                                                                       | 列印                  | 異常註               | 異動       |     |
| <b>5</b> 章登     | 全選 全不選 ■                                                                              | 應揭露之支出對象<br><u> 陳</u><br><u> 滅</u><br>一 陳                 | : □是 (此屬性只<br>總部分部名稱:全<br>交易日期                                                                                                    | (對支出有效) (計算支出有效) (計算支出有效) (比較正常用) (收支科目) (株式支出)                                                                                                    | ▲<br>(日本) ○ 9 m m m m m m m m m m m m m m m m m m                                                                                                    | 收入金額                         | 支出金額                               | 收支對象                                                                                                    | 統一編就                                                                                      | 列印<br>次數            | 異常註記              | 異動<br>人員 |     |
| 表 <b>證</b><br>反 | <u> 全 選 全 不選</u> ■<br># 編輯/查詢 移                                                       | 應揭露之支出對象<br><u> 除</u><br><u> 該次</u><br><u> 線庫</u><br>提列折舊 | : □是 (此屬性只<br>總部分部名稱: 全<br>交易日期<br>110/12/31                                                                                                    | R對支出有效) E部 收支科目 雜支支出                                                                                                    | ▲(因 (因 ) (因 ) (日 ) (日 ) (日 ) (日 ) (日 ) (日                                                                                                    | 收入金額                         | <b>支出金額</b><br>49,9                | <b>收支對象</b><br>92 提列折舊                                                                                                    | 统 <u>编</u> 就                                                                              | 列印次數                | 異常註<br>記          | 異動<br>人員 |     |
| 522 €           | 全選     全 不選       #     編輯/查詢                                                         | 應揭露之支出對象<br><u> 速</u><br><u> 該類</u><br>提列折舊               | : □是 (此屬性只<br>總部分部名稱:全                                                                                                    | (對支出有效) (計算支出有效) (計算支出) (軟支料目) (軟支料目) (執支支出) (執支支出)                                                                                                    | ✓ ★鏡杏 非金錢_非消耗 金錢                                                                                                    | 收入金額                         | <b>支出金額</b><br>49,9<br>3,0         | <b>收支對象</b><br>92 提列折舊<br>00 中華郵政股份有限公司                                                                                                    | 第一 編載<br>の374                                                                             | 列印<br>次數            | 異常註記              | 異動<br>人員 |     |
| ξ∰<br>€         | 全選     全 ス 選       #     編輯/查詢       Ⅰ     編輯       □     編輯       □     直詢           | 應揭露之支出對象                                                  | : □是 (此層性只<br>線部分部名稱:全                                                                                                    | R<br>野支出有效)<br>全部                                                                                                    | ▲ (白 (10) (10) (10) (11) (11) (11) (11) (11)                                                                                                    | 收入金額<br>1,000                | <b>支出金額</b><br>49,9<br>3,0         | 收支對象           22 提列折蒈           00 中華郵政股份有限公司           首愛娟                                                                                    | <b>£€ - ≦€№</b><br>0374                                                                   | 列印尔数                | 異常註<br>記          | 異動<br>人員 |     |
| 5∰<br>δ         | 全選     全不選       #     編輯/宣詢       通道       回       通道                                | 應揭露之支出對象<br><u> </u>                                      | : □是 (此層性只<br>總部分部名稱:全                                                                                                    | (對支出有效) (計算支出有效) (計算支出有效) (取支利目) (取支利目) (取支利目) (報支支出) (相人捐贈收入) (報支支出) (相文規則                                                                                                    | ▲ (白 (K) (日 ) (日 ) + 並 (金) (A) (H) (日 )<br>金 (金) (日 ) (日 ) (日 ) (日 ) (日 ) (日 ) (日 )                                                                                                    | 收入金額<br>1,000                | <b>支出金額</b><br>49,9<br>3,0<br>10,0 | 收支對象           2         提列折舊           20         中華郵政股份有限公司           管愛娟         100           70         我家公司                               | 第二 編載                                                                                     | 列印尔数                | 異常註記              | 異動人員     |     |
| 5,22            | 全選     全不選       #     編輯       通道     -       回     通道       回     通道       回     通道 | 應揭露之支出對象                                                  | <ul> <li>二是(此層性只<br/>総部分部名稱:全</li> <li>交易日期</li> <li>110/12/31</li> <li>110/04/15</li> <li>110/03/01</li> <li>110/02/22</li> <li>110/02/01</li> </ul> | (對支出有效)<br>(計算算法)<br>(計算算法)<br>(計算算法)<br>(計算算法)<br>(計算算法)<br>(計算算法)<br>(計算算法)<br>(計算算法)<br>(計算算法)<br>(計算算法)<br>(計算算法)<br>(計算算法)<br>(計算算法)<br>(計算算法)<br>(計算算法)<br>(注意)<br>(注意)<br>(注意)<br>(注意)<br>(注意)<br>(注意)<br>(注意)<br>(注意 | ▲ (日 100 M3) C 9 并 並 3 (1 = 100 M3) C 9 并 並 3 (1 = 100 M3) C 9 并 並 3 (1 = 100 M3) C 9 并 並 3 (1 = 100 M3) C 9 并 並 3 (1 = 100 M3) C 9 并 並 3 (1 = 100 M3) C 9 升 並 3 (1 = 100 M3) C 9 升 並 3 (1 = 100 M3) C 9 升 並 3 (1 = 100 M3) C 9 升 並 3 (1 = 100 M3) C 9 升 並 3 (1 = 100 M3) C 9 升 並 3 (1 = 100 M3) C 9 升 並 3 (1 = 100 M3) C 9 升 並 3 (1 = 100 M3) C 9 升 並 3 (1 = 100 M3) C 9 升 並 3 (1 = 100 M3) C 9 升 並 3 (1 = 100 M3) C 9 升 並 3 (1 = 100 M3) C 9 升 並 3 (1 = 100 M3) C 9 升 i = 100 M3 C 9 H 1 = 100 M3 C 9 H 1 = 100 M3 C 9 H | w入金額<br>2<br>1,000<br>10,000 | <b>支出金額</b><br>49,9<br>3,0<br>10,0 | 收支對象           22         提列折舊           20         中華郵政股份有限公司           21         曾愛娟           22         我家公司           23         儀隊股份有限公司 | State         State           0374                                                        | 列印次數                | 異常註<br>記          | 異動<br>人員 |     |

>【除刪後選勾可【輯編 【除刪能不詢查能僅【詢查 ▶受贈收據列印後,即無法刪除或修改,只能將受贈收據作廢登錄後再重新開立 ▶ 支出科目, 随時可以修改內容(日期除外) 及刪除 ▶異常註記之標示,可點選查看違反規定之內容並儘速依規定辦理返還或繳庫

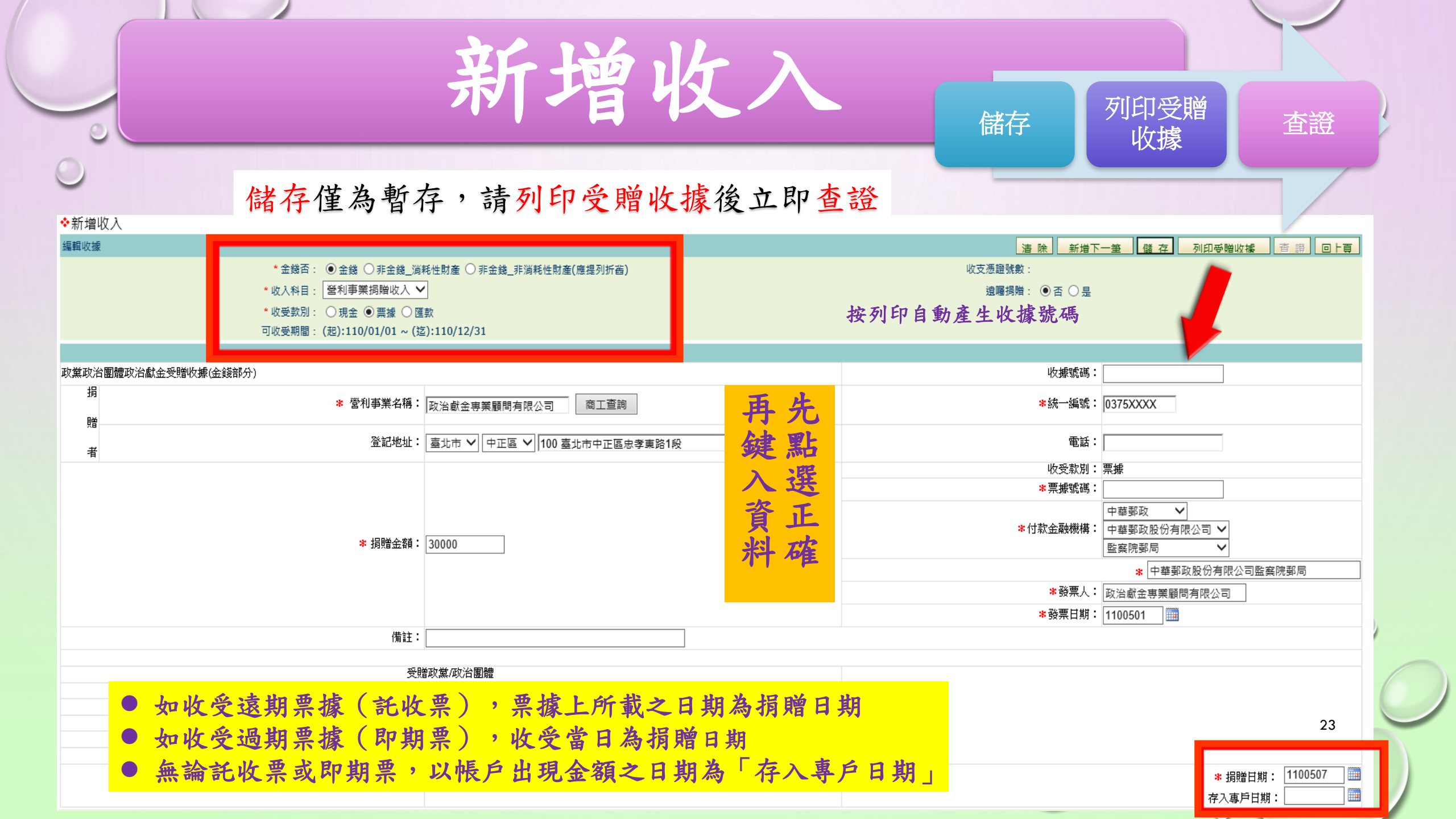

新增收入-注意異常警示 ♦新增收人 編輯收據 清除 儲存 列印受贈收據 查證 新增下一筆 回上員 \*金錢否: ◉金錢 ○非金錢\_消耗性財產 ○非金錢\_非消耗性財產(應提列折舊) 收支憑證號數 \* 收入科目 詈"贈: ●否 ○是 X 網頁訊息 \* 收受款別 可收受期間 收受單筆現金揭贈若超過新台幣壹拾萬元,應以支票或匯款方式為之。 ? 政黨政治團體政治獻金受贈收據(金錢部分) 收據號碼: 損 確定 取消 身分證字號: 膼 |臺北市 🗸 | 中正區 🗸 | 戶籍/通訊地址 電話: 234xxxxx 100 臺北市中正區忠孝東路 者  $\bigcirc$ 收受款別: 現金 票據號碼 付款金融機構: \* 損贈金額:||300001

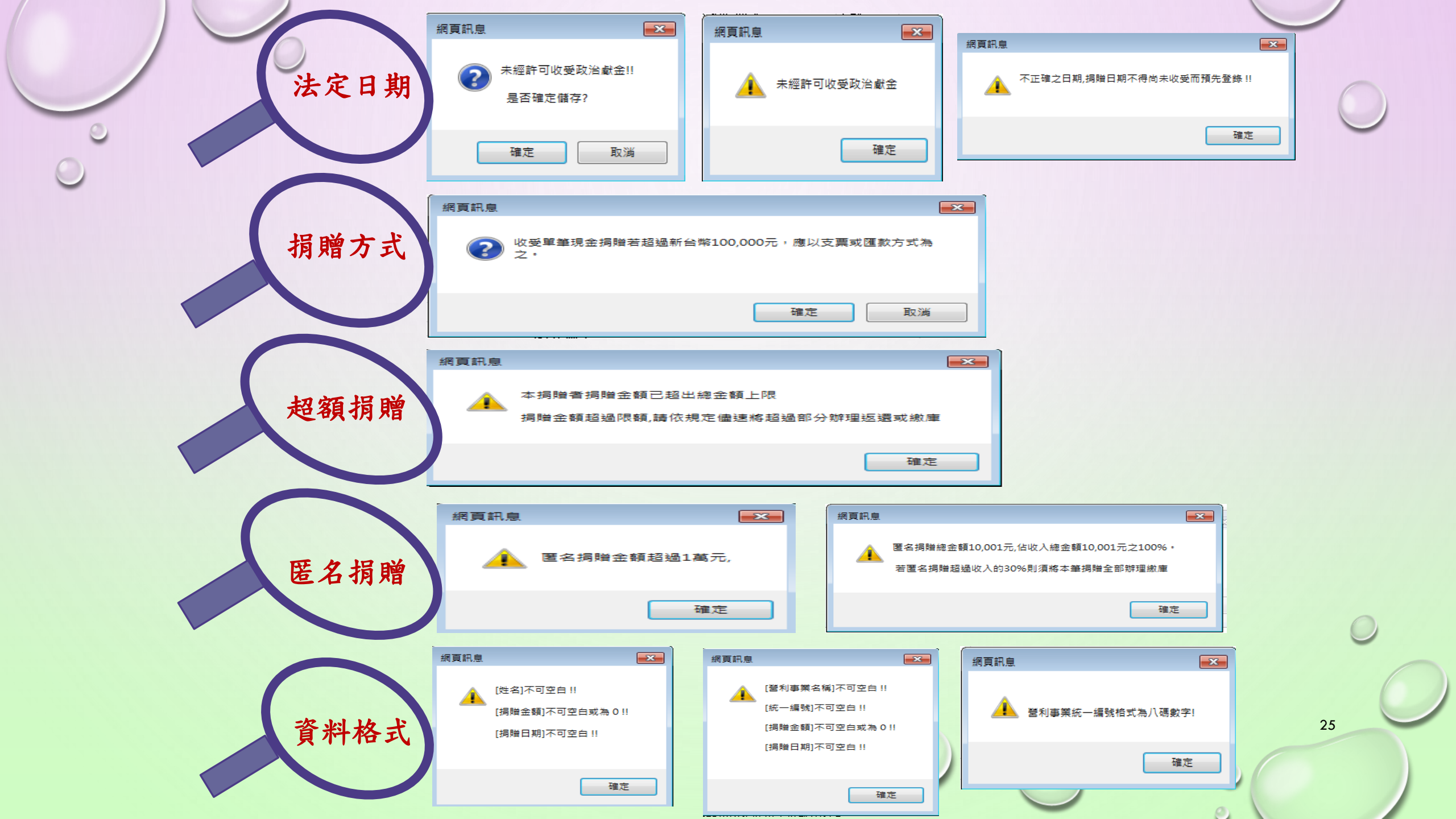

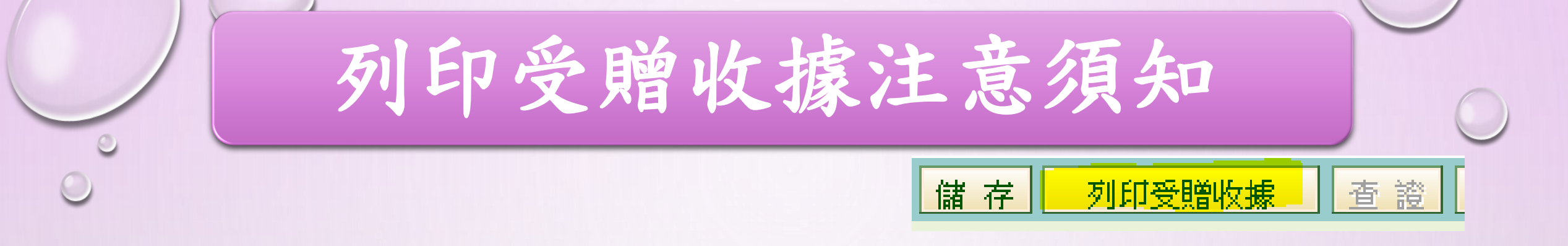

# ◆收據分為2種,雙軌並行,擇一使用 ✓ 線上受贈收據(系統提供) ✓ 紙本受贈收據(政黨自行印製)

◆線上受贈收據可重複列印,有「補印」字 樣並記錄列印次數

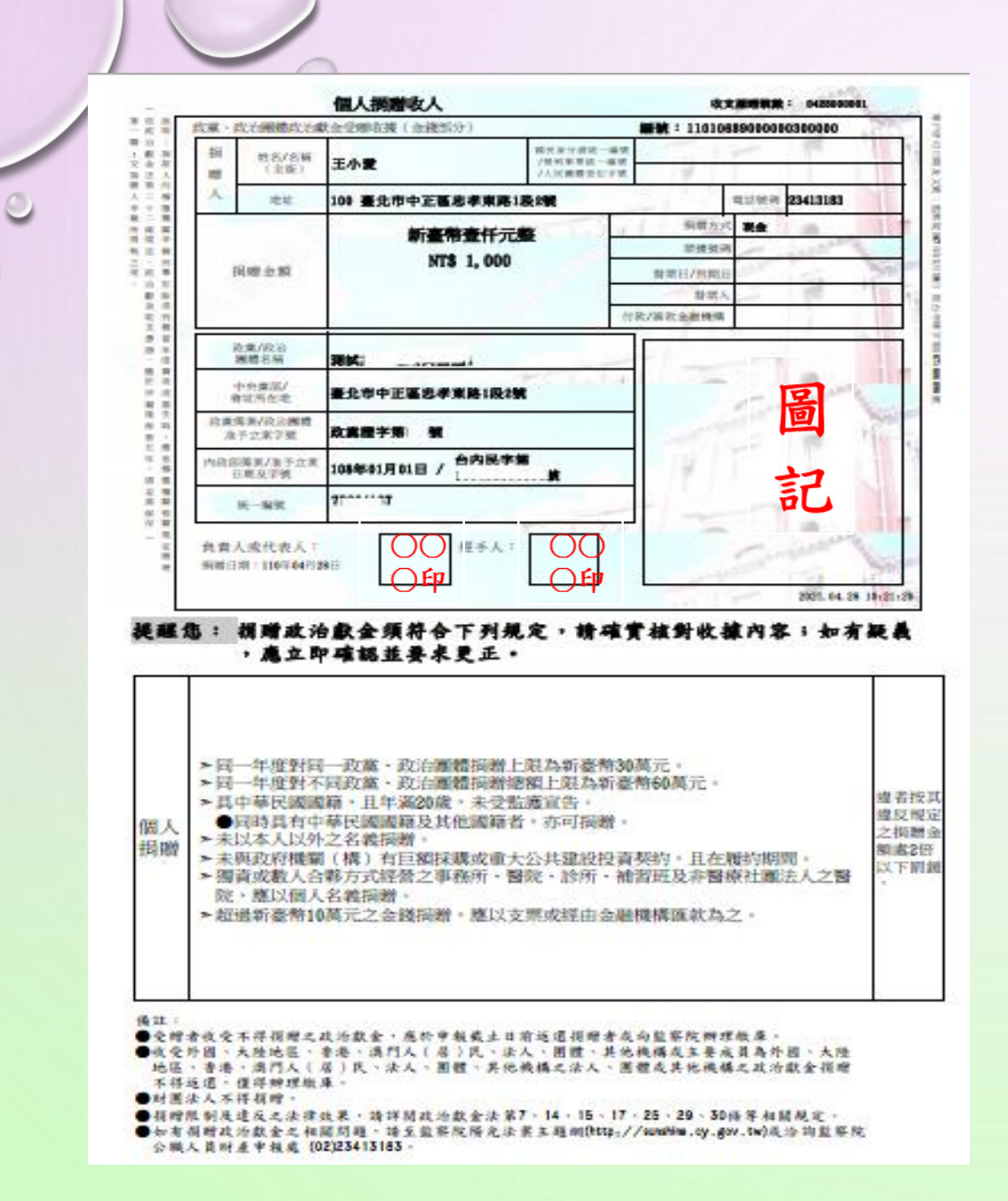

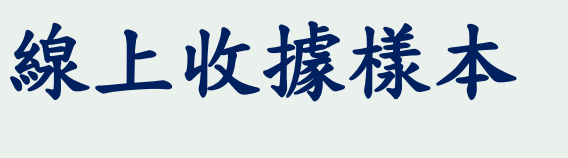

◆A4紙,3頁4聯(可選擇列印頁數)

◆同一收據可多次列印 系統自動編號 補印收據記錄列印次數

◆浮水印避免偽造

◆依捐贈者別列印警語文字

27

◆免印花稅

- ◆蓋負責人之私章
- ◆經手人如無免蓋章
- ◆圖記可申請套印

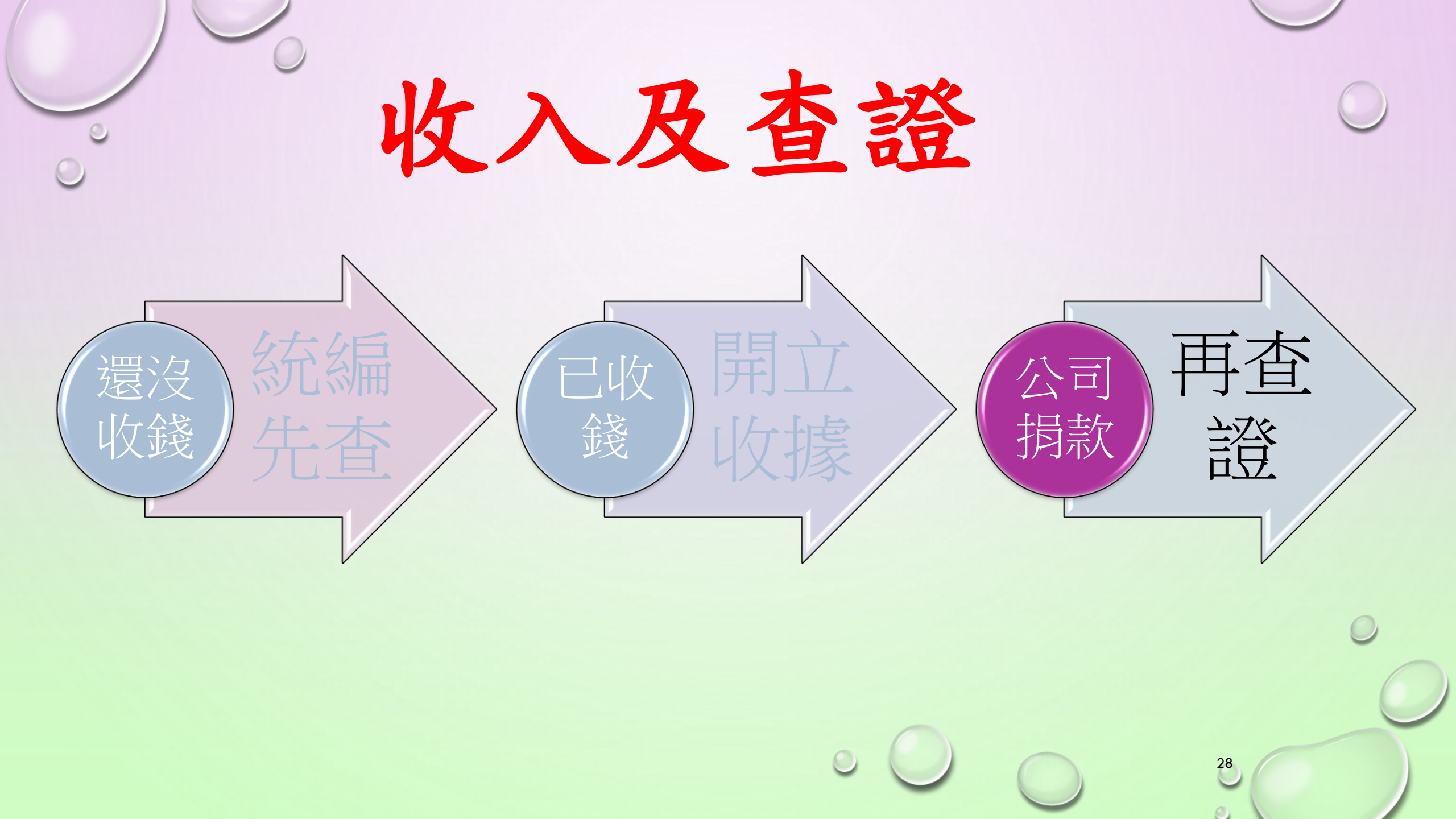

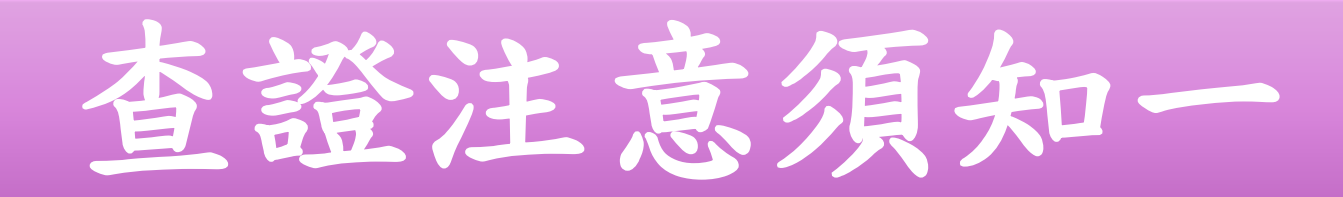

### 儲存 列印受贈收據 查證 回上頁

29

◆凡按【查證】鈕後必留下軌跡。
◆查證類型分為2種:
>公示資料查詢結果
>累虧資料查詢結果

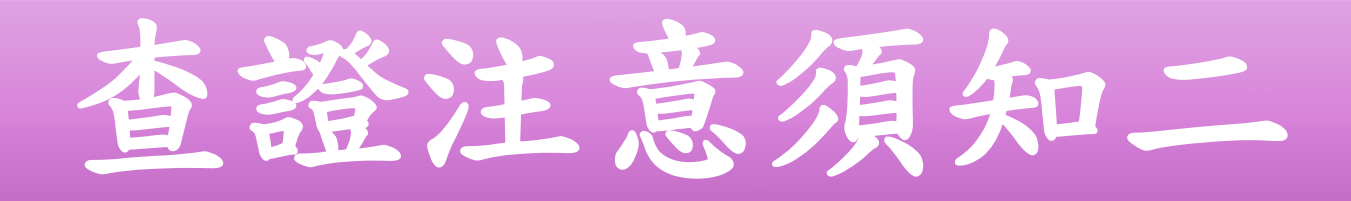

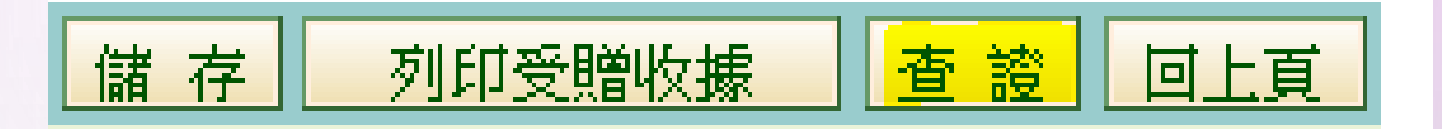

# ◆公示資料查詢結果 ▶建議:查無不得捐贈資料

◆累虧資料查詢結果
 ▶建議:查無不得捐贈資料

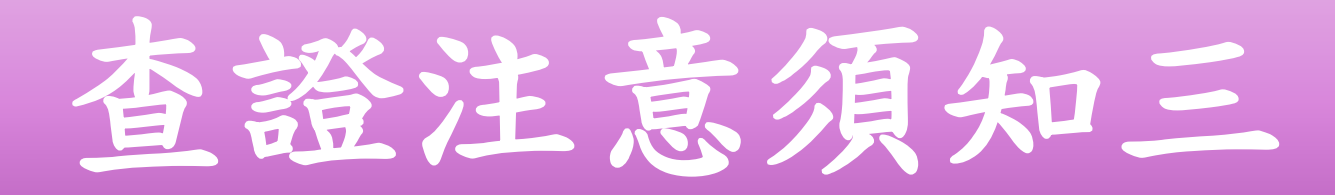

儲存

列印受贈收據

回上頁

31

杳

- ◆除「查無不得捐贈資料」外,均須再查證
- ▶ 違反規定之捐贈,請依規定辦理返還或繳庫作業, 避免受罰
- ▶ 查證結果為不確定,必須向捐贈者或主管機關再次 查詢並留下書面文件備查
- ▶ 110年財務資料尚未介接完成,請逕向捐贈者或資料 提供機關查詢,也可待本系統資料介接完成後再行 查詢。

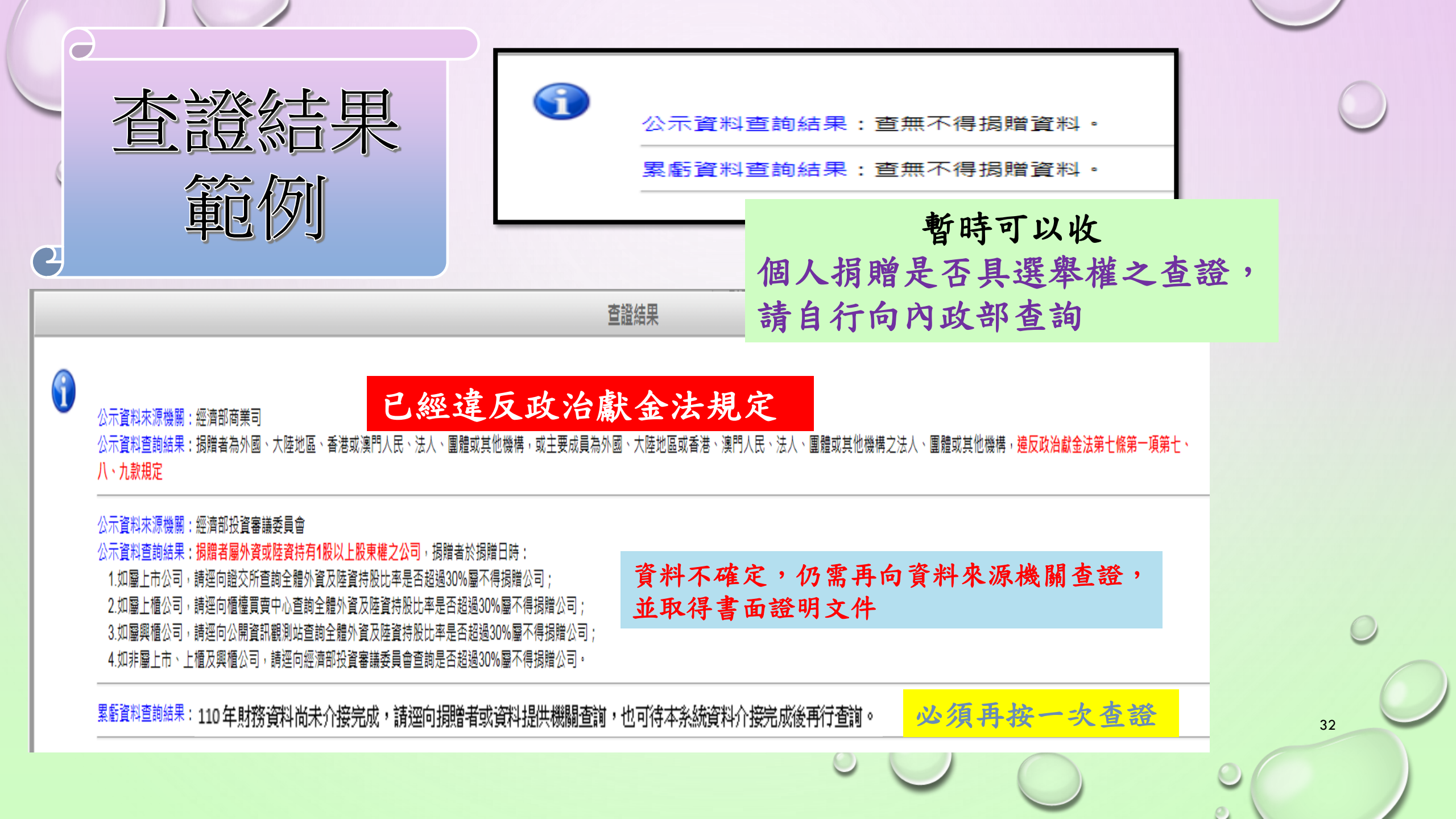

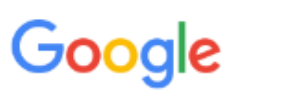

#### 政治獻金網路申報系統教學影片

Q 全部 🖬 圖片 🗉 新聞 ⊙ 地圖 ▶ 影片 : 更多

設定 一旦

Q

約有 3,170 項結果 (搜尋時間: 0.28 秒)

www.youtube.com > watch

DISS. BA

### 監察院政治獻金網路申報系統教學第10集會計報告書試算及申報 ...

監察院政治獻金網路申報系統教學第10集會計報告書試算及申報. 1,054 views1K views. • Sep 10, 2018 ... S 104 - 2 2018年9月11日 · 上傳者: sunshine cy ORBRIGHTS COLUMN

#### notdonate.cy.gov.tw > GipOpenWeb > wSite

### 影音資料-監察院政治獻金網路申報系統教學第7集返還作業

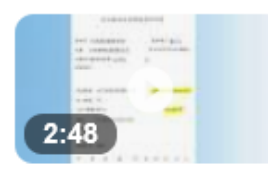

16:34

影音資料. 監察院政治獻金網路申報系統教學第7集返還作業. 影音專區. 監察 院政治 ... 檔案大小. 影片說 ... 2019年8月23日 · 上傳者: sunshine cy

#### notdonate.cy.gov.tw > GipOpenWeb > wSite

影音資料-監察院政治獻金網路申報系統教學第12集批次列印收據

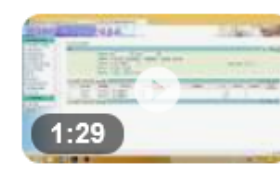

影音資料. 監察院政治獻金網路申報系統教學第12集批次列印收據 ... 檔案大 小. 影片說明, 發佈日期: 2018年... 2019年8月23日 · 上傳者: sunshine cy

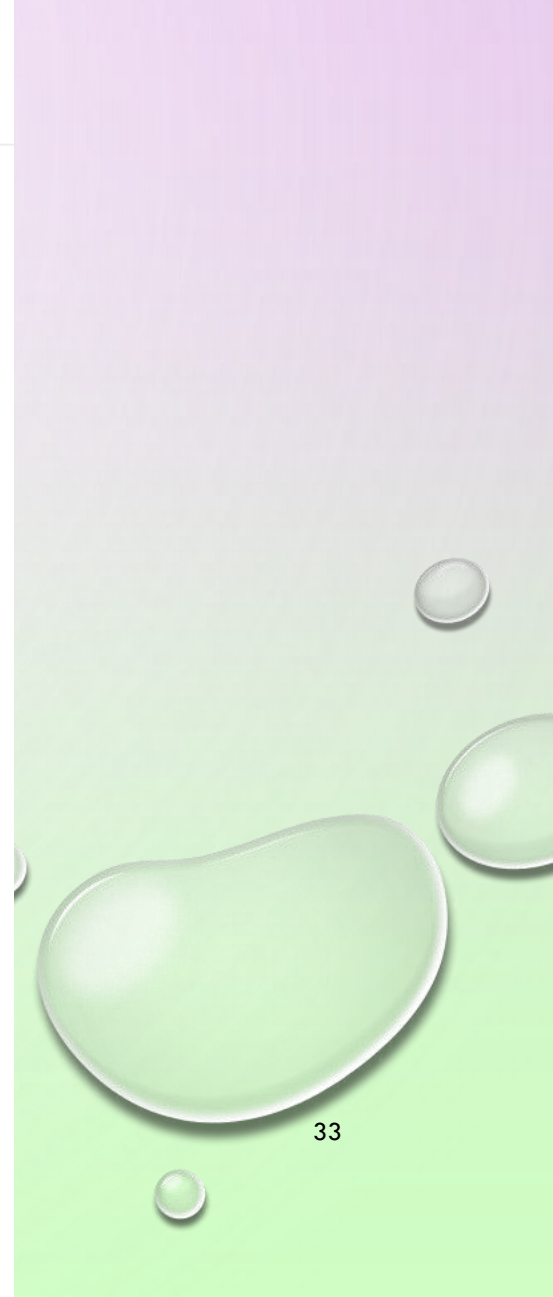

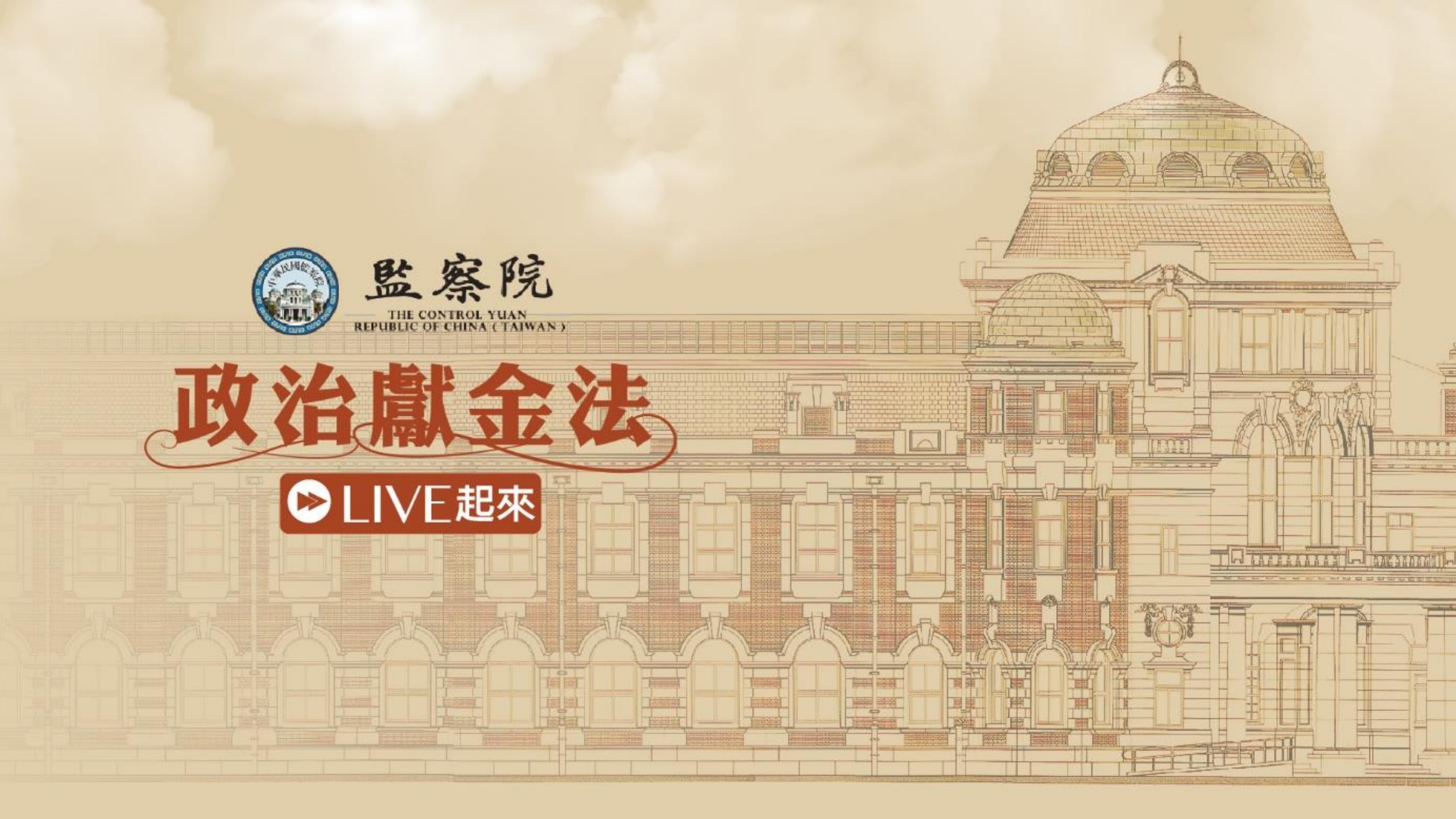